## Handleiding Studentenkaart als E-purse

| 0  | nline geld zetten op j                                                                                                    | e E-purse |
|----|----------------------------------------------------------------------------------------------------|-----------|
| 1. | E-purse is een elektronisch<br>betaalsysteem dat HOGENT/UGent<br>studenten en medewerkers kunnen<br>gebruiken om o.a. te betalen voor<br>kopieën op de HOGENT multifunctionele<br>printers.<br>Jouw studentenkaart geeft je toegang tot<br>je elektronische portefeuille (e-purse).<br>Op de multifunctionele printers en de<br>grote formaat printers kan je inloggen<br>met je HOGENT gebruikersnaam en<br>wachtwoord. |           |
| 2. | Er zijn twee manieren om je e-purse bij te<br>vullen:<br>1. via <u>https://epurse.hogent.be</u><br>2. via een machine op de campussen<br>Schoonmeersen en Mercator                                                                                                    |           |
| 3. | Ga naar https://epurse.hogent.be<br>Log in met je HOGENT/UGent<br>gebruikersnaam en wachtwoord.                                                                                                    | HoGent    |

| 4. | Kies een bedrag                                                                                                    | HoGent                                                                                                    |
|----|----------------------------------------------------------------------------------------------------|----------------------------------------------------------------------------------------------------|
|    | Selecteer hoeveel geld je wil plaatsen op<br>je kaart. Klik op 'opwaarderen' om de<br>online betaling uit te voeren.<br>Opgepast: je hebt nu nog niet betaald.<br>Om te betalen moet je de volgende<br>stappen vervolledigen.                | Home     Opwarder     Kart blokkern     Mijh transaction     Contact       Opwarder     Owender     Owender     Owender       Opwarderen     Owender     Owender     Owender       Eender het gewende spaarbedrag     E     Owender     Owender       E     5     € 10     € 20     € 30     € 40     € 50       KOOP NU     KOOP NU     KOOP NU     KOOP NU     KOOP NU     COOP NU                                                                                                    |
|    |                                                                                                    | Contraction (c) Contraction (c) 2013 Julies                                                                                                    |
| 5. | <u>Kies een betalingsmethode</u><br><b>Bevestig</b> dat je online wil betalen.                                                                                                    | Home         Opwaarderen         Kaant blokkeren         Mijn transacties         Contact           Opractieveling         Desaterethiede         Oversitet         Bereetgen           Betaalmethiede         Oversitet         Bereetgen           Betaalmethiede         Oversitet         Bereetgen           Destaalmethiede         Destaalmethiede         Bereetgen           Destaalmethiede         Bereetgen         Bereetgen           Destaalmethiede         Bereetgen         Bereetgen           Destaalmethiede         Bereetgen         Bereetgen                                                                                                    |
| 6. | Op het volgende scherm zal je een<br>betalingsmethode moeten kiezen.<br>Klik op het Bancontact/Mister Cash,<br>Maestro, VISA of Mastercard logo.                                                                                             | HoGent<br>Dowaarderen kaart<br>Referentie van de bestelling : #F20130626<br>Totale kostprijs : 30.0 EUR<br>Begunstigde : Hogeschool Gent<br>Kik hierender op de gewenste betaalwijze<br>Kaart: SSL beveiligde transatie<br>VSA Control Control Contr                                                                                                    |
| 7. | Vul de informatie van je kaart in<br>Wat volgt is de bekende procedure van<br>het online betalen via thuisbankieren.<br>Vul alle nodige informatie van je kaart in.                                                                          | HoGent<br>Dowarderen kaart<br>Deferentie van de bestelling : H720130620120939<br>Totale kostprijs : 5.00 EVR<br>Begunsde : Hogeschol Gent<br>Betaal met :<br>Reartounder : Are Mark<br>Kaartounder : Merkanik<br>Kaartounder : Merkanik<br>Kaartounder : Merkanik<br>Kaartounder : Merkanik<br>Kaartounder : Merkanik<br>Kaartounder : Merkanik<br>Kaartounder : Merkanik<br>Kaartounder : Merkanik<br>Merkanik<br>Merk |
| 8. | Het kaartnummer, de vervaldatum en de<br>verificatiecode staan vermeld op uw<br>bankpas. Let op: het kaartnummer is niet<br>uw rekeningnummer! Op de meeste<br>kaarten staat het kaartnummer naast<br>"Card". Het bevat gewoonlijk 4 groepen |                                                                                                    |

|     | van 4 cijfers + 1 cijfer. Voer dit nummer in<br>zonder spaties.<br>De vervaldatum is de datum (maand /<br>jaar) vermeld op de onderkant van uw<br>kaart, bijvoorbeeld: 12/14 of 12/2014<br>De verificatiecode (niet altijd verplicht)<br>staat op de achterkant van uw bankkaart<br>(cfr link Wat is dit?).                                                                                                    |                             |
|-----|----------------------------------------------------------------------------------------------------|-----------------------------|
| 9.  | Vervolgens bevestig je de data door te<br>klikken op "Ja, ik bevestig mijn betaling".                                                                                                    |                             |
| 10. | Bevestig je transactieOm je transactie te bevestigen heb je een<br>kaartlezer en uw bankkaart nodig. De<br>kaartlezer is het toestel waarmee je thuis<br>je financiële transacties opvolgt. In<br>principe zou je als klant een gratis<br>kaartlezer van jouw bank moeten hebben<br>gekregen. Als je er geen hebt ontvangen,<br>kan je er een opvragen bij je bank.Er zijn twee soorten kaartlezers. Je kiest<br>het type waarmee je je betaling wilt<br>bevestigen.Opmerking:<br>bevestigingsmethode kan van bank tot<br>bank verschillen. Het principe blijft echter<br>hetzelfde: volg de instructies op het<br>scherm. | <page-header></page-header> |

| 11. | Als voorbeeld in deze handleiding tonen   |                                                                                                    |
|-----|-------------------------------------------|----------------------------------------------------------------------------------------------------|
|     | we de betalingsmethode met KBC voor       | fr I n I de I en Help I Contact                                                                                  |
|     | de oude kaartlezers                       | KBC SecureCode.                                                                                                  |
|     | de ouue kaartiezers                       | Verwerking van uw veilige internetbetaling                                                                       |
|     |                                           | Transactiedetails                                                                                                |
|     |                                           | Bedrag 5,00 EUR                                                                                                  |
|     |                                           | Datum 20/06/2013 10:34:18                                                                                        |
|     |                                           | Raartnummer xxxxxxxxxxxxxxxxxxxxxxxxxxxxxxxxxxx                                                                  |
|     |                                           | bevesug uw transactie met uw kaartiezer                                                                          |
|     |                                           | 1. Plaats uw bankkaart in uw kaartlezer.     Druk op Mit                                                         |
|     |                                           | 3. Voer de challenge 5190 2572 in en bevestig met OK                                                             |
|     |                                           | <ol> <li>Voer uw pincode in en bevestig met wa</li> <li>Voer hieronder de response in en klik op OK</li> </ol>   |
|     |                                           | Betaling annuleren Response OK                                                                                   |
|     |                                           | Deze informatie wordt niet met de handelaar gedeeld.                                                             |
|     |                                           |                                                                                                    |
|     |                                           | 9                                                                                                    |
|     |                                           |                                                                                                    |
|     |                                           |                                                                                                    |
| 12. | en met de nieuwe kaartlezers.             | frinlideien HelpiContact                                                                                         |
|     |                                           | KBC MasterCard.                                                                                                  |
|     |                                           | Verwerking van uw veilige internetbetaling                                                                       |
|     |                                           | Transactiedetails                                                                                                |
|     |                                           | Handelaar Hogeschool Gent<br>Bedrag 5,00 EUR                                                                     |
|     |                                           | Datum 20/06/2013 10:20:29                                                                                        |
|     |                                           | Revestig und transaction met und kaartlazar                                                                      |
|     |                                           | bevesug uw dansacue met uw kaardezer                                                                             |
|     |                                           | <ol> <li>Plaats uw bankkaart in uw kaartlezer.</li> <li>Druk 2x op BUY</li> </ol>                                |
|     |                                           | <ol> <li>Voer de startcode 2342 9206 in en bevestig met OK</li> <li>Druk nogmaals op OK</li> </ol>               |
|     |                                           | 5. Voer het bedrag ( 5,00 ) in en bevestig met 🔤                                                                 |
|     |                                           | <ol> <li>Voer uw pincode in en bevestig met </li> <li>Voer hieronder de aankoopcode in en klik op OK.</li> </ol> |
|     |                                           | Betaling annuleren Aankoopcode OK                                                                                |
|     |                                           | Deze informatie wordt niet met de handelaar gedeeld.                                                             |
|     |                                           |                                                                                                    |
|     |                                           |                                                                                                    |
|     |                                           |                                                                                                    |
|     |                                           |                                                                                                    |
|     |                                           |                                                                                                    |
| 13. | Het gekozen bedrag staat klaar            |                                                                                                    |
|     |                                           |                                                                                                    |
|     | Jouw betaling is nu geaccepteerd.         |                                                                                                    |
|     |                                           |                                                                                                    |
|     | Wacht een naar seconden totdat ie         |                                                                                                    |
|     | automatisch torugkoart naar hat a rurse   |                                                                                                    |
|     | automatisch terugkeert haar het e-purse   |                                                                                                    |
|     | scnerm.                                   |                                                                                                    |
|     |                                           |                                                                                                    |
|     | Belangrijk: sluit je browser niet voordat |                                                                                                    |
|     | de transactie voltooid is.                |                                                                                                    |

| 14. | Kopiëren en printen                   |
|-----|---------------------------------------|
|     | · · · · · · · · · · · · · · · · · · · |

Leg je studentenkaart op de (EDU-) kaartlezer van de multifunctionele printer.

## Je kan nu printen, scannen en kopiëren (Secureprint)

Je kan het saldo van je e-purse controleren als je 'Secure Print' selecteert op het scherm van de multifunctionele printer.

**15.** Je kan je (financiële) transacties controleren via 'Mijn transacties op <u>https://epurse.hogent.be</u>.

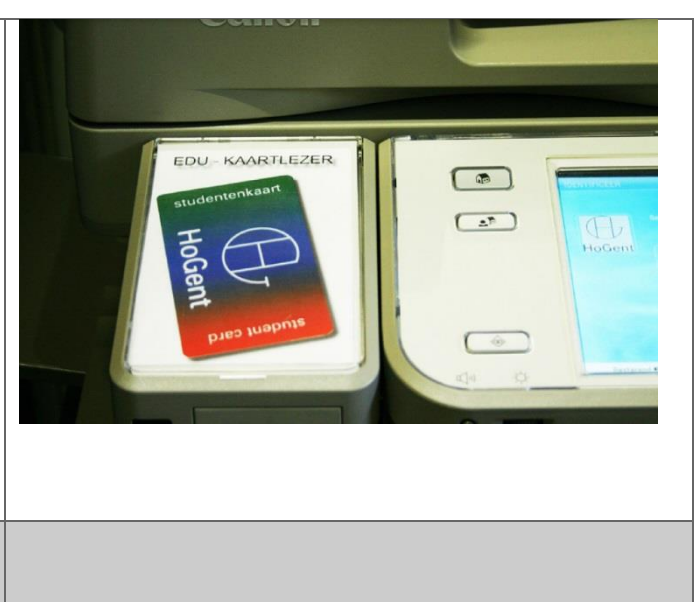

| Gelo | d op je E-purse zetten via oplaadmachines                                                                                                    |                      |
|------|----------------------------------------------------------------------------------------------------|----------------------|
| 16.  | Op campus Schoonmeersen en Mercator, de twee<br>grootste campussen van de Hogeschool Gent, kan<br>je twee oplaadmachines vinden (pinpoints). Alle<br>HOGENT/UGent studenten en medewerkers<br>kunnen hun e-purse opladen via deze machines. Op<br>dit moment kunnen er enkel Belgische bankkaarten<br>gebruikt worden.<br>Het gebruik van de machines spreekt voor zich.<br><b>Volg de instructies</b> op de machine. |                      |
| 17.  | Scan je studentenkaart ter hoogte van de kaartlezer<br>op de machine.                                                                                                    | Kaart / Card / Carte |

| 18. | Selecteer een bedrag op de touchscreen.                                  | Opladen   Getetter oplaadedrag     Getetter oplaadedrag         Getetter oplaadedrag                                                                                Contracter oplaadedrag |
|-----|--------------------------------------------------------------------------|----------------------------------------------------------------------------------------------------|
| 19. | Voeg je bankkaart in de machine.                                         |                                                                                                    |
| 20. | Voer je pincode in en druk op 'OK'.                                      |                                                                                                    |
| 21. | Je betaling is gelukt. Je nieuwe saldo zal verschijnen<br>op het scherm. | Eschikbare tegooden<br>e-purse E 5.00<br>Xatar Nede                                                                                                    |
| 22. | Een betaalbewijs zal geprint worden in de vorm van een pashouderbon.     |                                                                                                    |